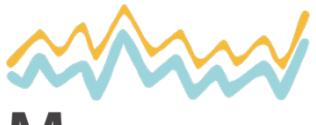

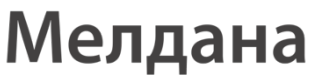

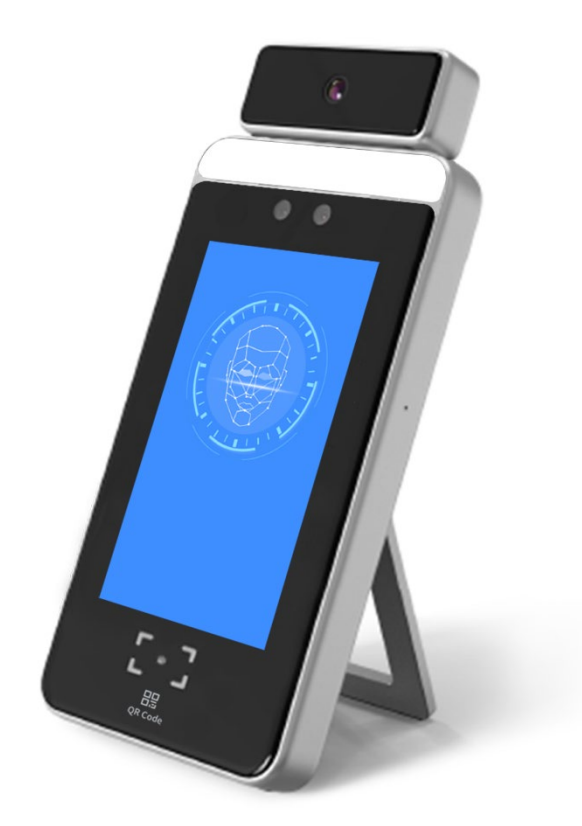

Терминал для измерения температуры и сканер QR-кодов

Паспорт устройства

TEPMO-02-QR-T

## Содержание

| Заявление компании-изготовителя           | 2  |
|-------------------------------------------|----|
| Краткое описание прибора                  | 2  |
| Внешний вид                               | 2  |
| Интерфейс прибора                         | 3  |
| Комплект поставки                         | 3  |
| Технические характеристики                | 4  |
| Монтаж прибора                            | 5  |
| Монтаж на стене                           | 5  |
| Монтаж на стойке (опционально)            | 5  |
| Монтаж на штативе (опционально)           | 5  |
| Настройка Интернет-соединения             | 6  |
| Соединение кабелем (WAN)                  | 6  |
| Беспроводное соединение (Wi-Fi)           | 7  |
| Измерение температуры и распознавание лиц | 9  |
| ГАРАНТИЙНЫЙ ТАЛОН                         | 12 |

### Заявление компании-изготовителя

Прибор не сохраняет отсканированные данные и не передает их на сторонние сервера.

### Краткое описание прибора

Сканер предназначен для быстрого считывания QR-кодов — вакцинации от COVID-19.

После считывания кода сканер отображает следующую информацию:

- ФИО и дату рождения владельца паспорта
- Подтверждение действительности QR-кода с базы Госсуслуги
- Выявление недействительного QR-кода
- Подтверждение заболевания, перенесенного в течение предыдущих 180 дней (опционально)

Сканер быстро и точно распознает лица людей.

Прибор оснащен бесконтактным термометром, точно измеряющим температуру тела.

### Внешний вид

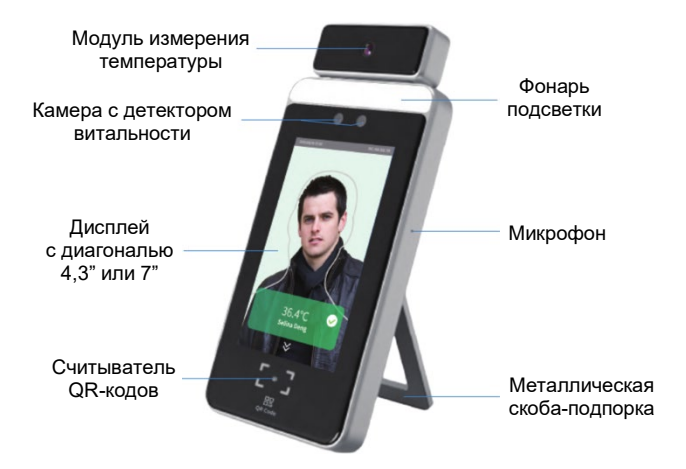

## Интерфейс прибора

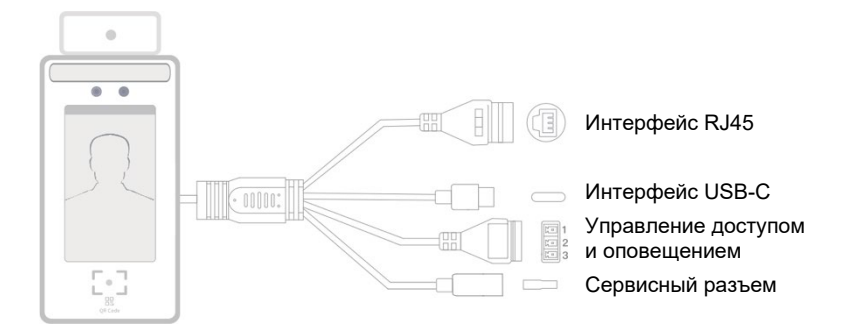

| Элемент интерфейса                             | Описание                                                                                                    |
|------------------------------------------------|----------------------------------------------------------------------------------------------------|
| Кабель питания                                 | Кабель питания с разъемом USB-C                                                                                                    |
| Интерфейс управления<br>доступом и оповещением | <ol> <li>Доступ / оповещение в положении<br/>«закрыто»</li> <li>Земля</li> <li>Доступ / оповещение в положении<br/>«открыто»</li> </ol> |
| Подключение к локальной<br>сети                | Кабель с разъемом RJ45                                                                                                    |

## Комплект поставки

| Наименование                             | Количество |
|------------------------------------------|------------|
| Сканер                                   | 1          |
| Руководство пользователя                 | 1          |
| Настенное крепление                      | 1          |
| Кабель с интерфейсом управления доступом | 1          |
| Комплект монтажных крепежных изделий     | 1          |
| Измерительная шкала                      | 1          |
| Трехпиновый разъем                       | 1          |
| Кнопка сброса к заводским настройкам     | 1          |

## Технические характеристики

| Элемент               | Параметр                                             | Описание                                                                                                    |                         |
|-----------------------|------------------------------------------------------|----------------------------------------------------------------------------------------------------|-------------------------|
| Сканер                | Модель                                               | TEPMO-02-QR-T                                                                                                    |                         |
| Размер диагонали      |                                                      | 4,3"                                                                                                    | 7"                      |
| ЖК-дисплей            | Разрешение                                           | 800×480                                                                                                    | 1024×600                |
|                       | Интерфейс                                            | М                                                                                                    | IPI                     |
| Сеть                  | Wi-Fi                                                | 2,4 ГГц ІЕЕЕ                                                                                                    | 802.11 b/g/n            |
|                       | Разрешающая<br>способность                           | 640×48                                                                                                    | 30 пикс.                |
|                       | Распознаваемые<br>двумерные коды                     | QR-код, Micro (<br>PDF                                                                                                    | QR, Data Matrix,<br>417 |
| QR-кодов              | Точность                                             | ≥ 5                                                                                                    | мил                     |
|                       | Угол охвата                                          | 27° по ве<br>36° по гор                                                                                                    | ертикали<br>ризонтали   |
|                       | Оповещатели                                          | Световой                                                                                                    | , звуковой              |
| Аудиомодуль           | Динамик                                              | Голосовое                                                                                                    | оповещение              |
| Функции<br>интерфейса | Питание                                              | Постоянный ток, 5 В, 2 А                                                                                                    |                         |
|                       | Сброс к заводским<br>настройкам                      | Кнопка сброса                                                                                                    |                         |
|                       | Светодиодный<br>индикатор                            | Синий                                                                                                    |                         |
|                       | Переключатель<br>управления доступом                 | Переключатель между реле<br>контроля доступа и оповещателями<br>(звуковым и световым). Внимание:<br>выходной переключатель только<br>один. |                         |
|                       | Переключатель<br>звукового / светового<br>оповещения | Переключатель между реле<br>контроля доступа и оповещателям<br>(звуковым и световым). Внимание<br>выходной переключатель только<br>один.   |                         |
| Язык                  | Поддержка<br>нескольких языков                       | Английский, французский,<br>испанский, немецкий, итальянский,<br>русский                                                                   |                         |
| Venerica              | Температура                                          | –10°C –                                                                                                    | – +60°C                 |
| эксплуатации          | Относительная<br>влажность воздуха                   | ≤ 95%                                                                                                    |                         |

## Монтаж прибора

#### Монтаж на стене

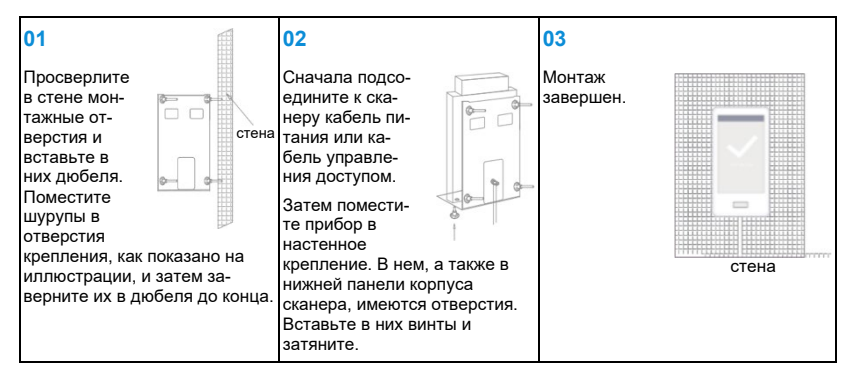

### Монтаж на стойке (опционально)

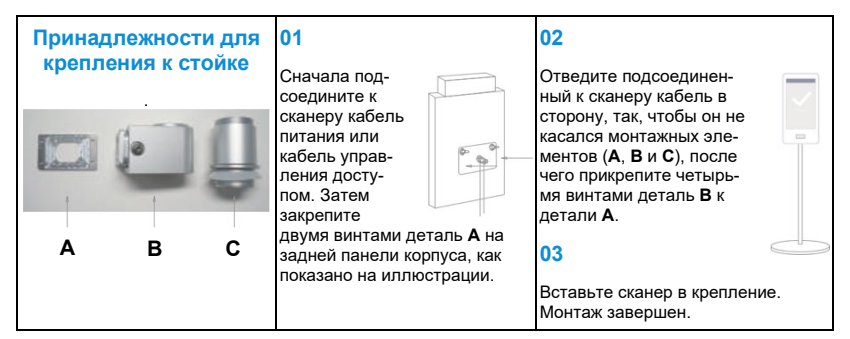

### Монтаж на штативе (опционально)

| 01                                                                                                    | 02                                    | 03                                                                                                    |
|----------------------------------------------------------------------------------------------------|---------------------------------------|----------------------------------------------------------------------------------------------------|
| На нижней панели корпуса<br>сканера имеются два<br>отверстия. Со-<br>вместите их с<br>отверстиями<br>крепления и<br>зафиксируйте<br>прибор вин-<br>тами. | Зафиксируйте<br>прибор на<br>штативе. | Подсоедините к<br>сканеру кабель<br>питания или<br>кабель управления<br>доступом. Монтаж<br>завершен. |

## Настройка Интернет-соединения

### Соединение кабелем

#### Этап 1

Включите сканер и дайте ему загрузиться. С помощью сетевого кабеля подключите прибор к сети Интернет.

#### Этап 2

Проверьте IP-адрес сканера. Он отображается в правом верхнем углу дисплея.

Если IP-адрес изменился после подключения к Интернету и соответствует IP-адресу локальной сети, к которой подключен прибор, значит, настройка Интернет-соединения выполнена успешно.

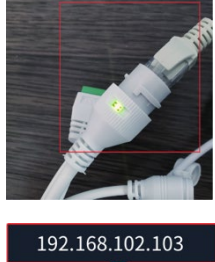

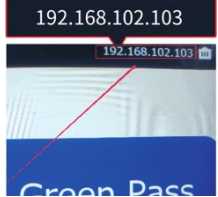

#### Этап 3

Для настройки сопряжения с устройством и его конфигурации откройте Интернетбраузер и в адресной строке укажите IP-адрес сканера. В открывшемся окне авторизации укажите имя учетной записи и пароль (по умолчанию — «admin» и «admin»), после чего в следующем окне настройте прибор.

| ← → C 介 ▲ 不安全 192.168.102.103/#/ |        |
|----------------------------------|--------|
|                                  |        |
|                                  |        |
|                                  |        |
|                                  |        |
|                                  |        |
|                                  |        |
|                                  | admin  |
|                                  |        |
| Пароль по умолчанию: «admin» 🔶   |        |
|                                  | log in |
|                                  |        |
|                                  |        |
|                                  |        |

| - → C 介 ▲ 不安全 19<br>CV105 [CID: 411500000377] | 92.168.102.103/#/main/sys/maintaince |
|-----------------------------------------------|--------------------------------------|
| Network settings                              | General settings System status       |
| Access control settings                       | Audio settings                       |
| System management                             | Audio language Italian 🗸             |
|                                               | * volume 60 +                        |
|                                               | System time PC/Phone time :          |
|                                               | Upgrade                              |

Теперь, пользуясь интерфейсом управления сканером, можно установить дату и местное время, настроить параметры голосового оповещения, изменить настройки подключения к сети Wi-Fi и отрегулировать характеристики других функций прибора.

#### Беспроводное соединение (Wi-Fi)

#### Этап 1

Включите сканер и дайте ему загрузиться. С помощью компьютера или мобильного телефона подключитесь к вашей сети wi-fi

#### Этап 2

Проверьте IP-адрес сканера. Он отображается в правом верхнем углу дисплея.

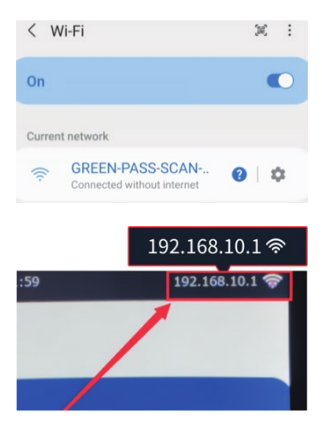

Откройте Интернет-браузер и в адресной строке укажите IP-адрес сканера. В открывшемся окне авторизации укажите имя учетной записи и пароль (по умолчанию — «admin» и «admin»), после чего в следующем окне настройте конфигурацию прибора.

| ← → C ① ▲ 不安全   192.168.10.1/#/ | Ŕ      |
|---------------------------------|--------|
|                                 |        |
|                                 |        |
|                                 |        |
|                                 | admin  |
| Пароль по умолчанию: «admin» 🔶  |        |
|                                 | log in |
|                                 |        |
|                                 |        |

#### Этап 4

На странице настройки сетевого подключения в поле «Your wifi name» укажите имя пользователя беспроводной сети, а в поле «Your wifi password» — пароль для авторизации в ней. Для сохранения параметров нажмите кнопку «Save».

| Smart access control machine [CID: 29800000016]                                                                                                    |
|----------------------------------------------------------------------------------------------------|
| Smart access control machine       [CID: 298000000016]         Image: System management       wireless network         Physical address       B4:FB:E3:39:C8:71         IP address       192:168:10.1         Access point W/Fi       your wifi name         (Note: 5ghz network is not supported)         Access point Password       your wifi password         Save |

Подождите, пока сканер подключится к сети Wi-Fi. После того, как соединение будет установлено, в правом верхнем углу дисплея появится соответствующая пиктограмма. Сканер успешно подключен к беспроводной сети.

|                  | Ŕ                 |
|------------------|-------------------|
| 24/09/2021 18:19 | 192.168.102.150 🜩 |
|                  |                   |
| Scan G           | reen Pass         |

#### Этап 6

После завершения настройки для авторизации в системе сначала подключитесь с помощью мобильного телефона или компьютера к локальной сети, в которой работает прибор, а затем введите в адресную строку Интернет-браузера IP-адрес сканера, указанный в правом верхнем углу дисплея прибора.

После этого можно установить дату и местное время, настроить параметры голосового оповещения, изменить настройки подключения к сети Wi-Fi и отрегулировать характеристики других функций прибора.

### Измерение температуры и распознавание лиц

#### Этап 1

С помощью компьютера подключитесь к локальной сети, в которой работает сканер. Откройте Интернет-браузер, введите в адресную строку IP-адрес, указанный в правом верхнем углу дисплея прибора, и нажмите клавишу «Enter». В открывшемся окне авторизации введите заданные по умолчанию имя учетной записи и пароль («admin» и «admin» соответственно). Более подробное описание процедуры см. выше в разделе «Настройка Интернет-соединения».

|                           | Language ~ |  |
|---------------------------|------------|--|
| Пароль по умолчанию: «adm | nin»       |  |

Для регистрации распознанных лиц войдите на страницу управления библиотекой изображений («Face library management»).

| Green Pass Scan           |            |                   |                      |           | change password Logout |
|---------------------------|------------|-------------------|----------------------|-----------|------------------------|
| A Face library management |            | _                 |                      |           |                        |
| Record                    | Input face | e bal             | Clear face library   |           |                        |
| Network settings          | Fuzzy mate | ching by ID a     | nd name Q            |           |                        |
| Access control settings   |            | serial nu<br>mber | Person_ID            | Name      | operate                |
| System time               |            | 1                 | YMi5hPKA7nB6arA6hchE | test user | edit delete            |
| System management         |            |                   |                      |           |                        |
|                           |            |                   | Total 1 20/page      | v ( 1 )   | Go to 1                |
|                           |            |                   |                      |           |                        |
|                           |            |                   |                      |           |                        |
|                           |            |                   |                      |           |                        |

#### Этап 3

Для просмотра результатов измерения температуры войдите на страницу управления записями («Record»). Незарегистрированные пользователи будут распознаны системой как гости.

|                                                         |        |                              |            |             | change password Logout |
|---------------------------------------------------------|--------|------------------------------|------------|-------------|------------------------|
| Face library management     Record     Network settings | S star | t date ~ en<br>election: all | - end date |             | h Export Clear         |
| ☆ Access control settings                               |        | time                         | Name       | ID          | temperature            |
| System time     System management                       |        | 2021/12/08 11:05:18          | test user  | 3           | 36.7°C                 |
| System management                                       | •      | 2021/12/08 11:05:01          | test user  | 2           | 36.6 °C                |
|                                                         |        | 2021/12/08 11:04:43          | Visitor    | 1           | 36.6°C                 |
|                                                         |        |                              | Total 3    | 10/page ∨ < | 1 > Go to 1            |

Настройте контроль доступа Normal temperature trigger- тригер открыт для нормальной температуры Temperature abnormal trigger- тригер открыт для высокой температуры Face recognition triggered successfully - тригер открыт для лиц загруженных в базу данных

Зеленый триггер- тригер открыт для действительного QR-кода о вакцинации COVID-19

Красный триггер- тригер открыт для не действительного QR-кода о вакцинации COVID-19

| Secular analogement                 | * Давать возможность                                 |  |  |
|-------------------------------------|------------------------------------------------------|--|--|
| Temperature measurement record      |                                                      |  |  |
| 🔗 Настройки сети                    | * Продолжительность                                  |  |  |
| Настройки контроля<br>доступа       | 3 (Секунды) (Диапазон: 1~99)                         |  |  |
| <ul> <li>Системное время</li> </ul> | * Триггер доступа                                    |  |  |
| Управление системой                 | Normal temperature trigger $  \smallsetminus $       |  |  |
|                                     | Сохранить Тестовое задание                           |  |  |
| V                                   | Продолжительность отображения результата сертификата |  |  |
|                                     | (Диапазон: 1 ~ 15)                                   |  |  |
|                                     | 3 (Секунды)                                          |  |  |
|                                     | Сохранить                                            |  |  |

# ГАРАНТИЙНЫЙ ТАЛОН

#### Сведения о товаре:

Артикул: <u>TEPMO-02-QR-T</u> Наименование товара: <u>Сканер QR-кодов</u> Серийный номер:

#### Сведения о Продавце:

Наименование организации: <u>ООО МЕЛДАНА</u> Адрес: <u>г. Екатеринбург, переулок Проходной, 1, оф. 11</u> Телефон: <u>+7 (343) 379-52-39</u>

Полный текст положения о гарантийном обслуживании представлен на интернет-странице: https://meldana.com/help/warranty

#### Срок гарантии — 12 месяцев с момента покупки товара.

С условиями гарантии ознакомлен и согласен, товар получил, претензий по комплектности и внешнему виду не имею.

/\_\_\_\_

(подпись покупателя)

(подпись продавца) М.П.

Дата покупки: \_\_\_\_\_ 202\_ г.

Внимание! Гарантийный талон действителен только при наличии печатей продавца! Адрес сервисного центра ООО «МЕЛДАНА» 620050, г. Екатеринбург, пер. Проходной, стр. 1, офис 11

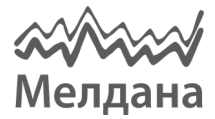

Компания «Мелдана» Тел.: 8-800 775-65-96 sale@meldana.com www.meldana.com